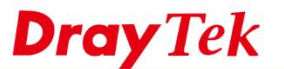

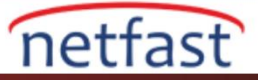

# Hotspot Kullanıcısının Sosyal Medya Hesabıyla Giriş Yapmasına İzin Ver

Hotspot Web Portalı işlevi, Network Administrator'un Router'i Web Authentication olan bir Hotspot Provider olarak ayarlayabilmesini ve kullanıcıların Facebook ve Google gibi sosyal medya hesaplarıyla oturum açabilmelerini sağlar. Aşağıda, Hotspot Web Portalının Facebook giriş yöntemiyle nasıl kurulacağını göstereceğiz.

## VigorRouter Kurulumu

- 1. Router'in Internet'e bağlandığından emin olun.
- 2.

#### **Online Status**

| Physical Connectio | 'n                |              |              | System L          | Jptime: 0day 0:11:28 |
|--------------------|-------------------|--------------|--------------|-------------------|----------------------|
|                    | IPv4              |              | IPv6         |                   |                      |
| LAN Status         | Primar            | y DNS: 168.9 | 5.1.1        | Secondary D       | NS: 168.95.192.1     |
| IP Address         | TX Packets        | RX Pac       | kets         |                   |                      |
| 192.168.60.1       | 5,950             | 6,130        |              |                   |                      |
| WAN 1 Status       |                   |              |              |                   | >> Drop PPPoE        |
| Enable             | Line              | Name         | Mode         | Up Time           |                      |
| Yes                | Ethernet          |              | PPPoE        | 0:11:23           |                      |
| IP                 | GW IP             | TX Packets   | TX Rate(Bps) | <b>RX Packets</b> | RX Rate(Bps)         |
| 115,165,158,95     | 15 K. 96 A.K. 264 | 5,041        | 215          | 5,689             | 393                  |

- 3. Hotspot Web Portal>> Profile Setup gidin, profili düzenlemek için uygun bir dizine tıklayın.
- 4.

Hotspot Web Portal >> Profile Setup

?

#### Hotspot Web Portal Profile:

| Index     | Enable | Comments | Login Mode    | Applied Interface |         |
|-----------|--------|----------|---------------|-------------------|---------|
| 1.        |        |          | Click-through | None              | Preview |
| <u>2.</u> |        |          | Click-through | None              | Preview |
| <u>3.</u> |        |          | Click-through | None              | Preview |
| <u>4.</u> |        |          | Click-through | None              | Preview |

### Note:

- 1. The router must connect to the Internet before webpage redirection will work.
- 2. If the LAN clients are using another DNS server on LAN, please make sure the DNS query for domain name "portal.draytek.com" will be resolved by the router.

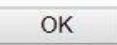

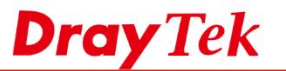

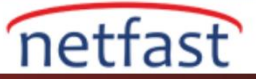

- 5. Kurmak için birkaç adım var.
  - a. İlk olarak, Enable this profile işaretle
  - b. Comment ekle.
  - c. Portal Method için Various Hotspot Login'i seçin. Ardından Login Methods'da Facebook ile girişi seçin.
  - d. Captive Portal URL'si için HTTPS'i seçin.Bu yapılandırma Facebook politikasına uymak için gereklidir.
  - e. APP ID ve APP Secret girin.(Facebook girişi ve Google 'nin bir APP kimliğine nasıl kaydolacağını görmesi için burayı ziyaret edin.)
  - f. Save ve Next'e tıkla.

| ✓ Enable this profile a                  |                                                                                                    |  |
|------------------------------------------|----------------------------------------------------------------------------------------------------|--|
| Comments: Social_login                   | b                                                                                                    |  |
| Portal Server                            |                                                                                                    |  |
| Portal Method                            | <ul> <li>Skip Login, landing page only</li> <li>Click through</li> <li>Maximum University of the second second secon</li></ul> |  |
| Captive Portal URL                       | https://  portal.draytek.com                                                                                                    |  |
| Login Methods                            |                                                                                                    |  |
| Choose Login Method                      | <ul> <li>Login with Facebook d</li> <li>Login with Google</li> <li>Receive PIN via SMS</li> </ul>                                                                                                    |  |
| Facebook                                 |                                                                                                    |  |
| Facebook APP ID 😨<br>Facebook APP Secret | 238347780110670 e                                                                                                    |  |
| Google                                   |                                                                                                    |  |
| Google App ID 😨<br>Google App Secret     | 173253756473-0f56nbah63                                                                                                    |  |
|                                          | f Save and Next Cancel                                                                                                    |  |

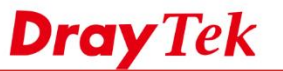

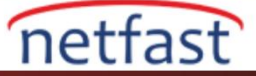

6. Portal sayfasının arka planını seçin ,logo ve rengi kişileştirin ve Save and Next'e tıklayın.

İPUCU:İstediğiniz adımı atlamak için sayfanın üstündeki Icon butonunu kullanın ,Router ayarlarınızı otomatik olarak kaydeder.

| $\bigcirc$                                                                   | 2                                                                                                    | 3 4                                     | 5            |
|------------------------------------------------------------------------------|----------------------------------------------------------------------------------------------------|-----------------------------------------|--------------|
| Login Method Back                                                            | ground Logir                                                                                                    | n Page Setup Whitelist Setting          | More Options |
|                                                                              |                                                                                                    |                                         |              |
|                                                                              |                                                                                                    |                                         |              |
| Choose Login Background                                                      |                                                                                                    |                                         |              |
| Color Background                                                             |                                                                                                    |                                         |              |
| Viger Capiton Reser                                                          |                                                                                                    | 1. Browser Tab Title                    | -            |
| Dray<br>Your Reliable Netwo                                                  | YTEK                                                                                                    | 2. Logo image & Logo Background Color • |              |
|                                                                              |                                                                                                    | 3 Login Methods Background Color        |              |
| DrayTek                                                                      |                                                                                                    | 5. Login methods background color       | -            |
|                                                                              |                                                                                                    |                                         |              |
|                                                                              | _                                                                                                    |                                         |              |
|                                                                              |                                                                                                    |                                         | 111          |
| Image Background                                                             |                                                                                                    |                                         | 111          |
| The Carlie final                                                             |                                                                                                    | 1. Browser Tab Title                    |              |
| S. Dray                                                                      | eTek                                                                                                    | 2. Logo Image                           |              |
|                                                                              |                                                                                                    |                                         |              |
| Droy Tel                                                                     | MELLE                                                                                                    | 3. Loging Methods Background Color and  |              |
| Contraction of the State                                                     | CONTRACTOR AND A DATE OF A DATE OF                                                                                     |                                         |              |
|                                                                              |                                                                                                    | 4. Background Image                     | 111          |
|                                                                              | NT MAN                                                                                                    | 4. Background Image                     |              |
|                                                                              | NTP STA                                                                                                    | 4. Background Image                     | -            |
| Login Page URL                                                               | portal dravtek com                                                                                                    | 4. Background Image                     |              |
| Login Page URL<br>Browser Table Title                                        | portal.draytek.com<br>Draytek Hotspot                                                                                  | 4. Background Image                     |              |
| Login Page URL<br>Browser Table Title                                        | portal.draytek.com<br>Draytek Hotspot                                                                                  | 4. Background Image                     |              |
| Login Page URL<br>Browser Table Title                                        | portal.draytek.com<br>Draytek Hotspot<br>Default Draytek Logo R                                                        | 4. Background Image                     |              |
| Login Page URL<br>Browser Table Title                                        | portal.draytek.com<br>Draytek Hotspot<br>Default Draytek Logo R                                                        | 4. Background Image                     |              |
| Login Page URL<br>Browser Table Title                                        | portal.draytek.com<br>Draytek Hotspot<br>Default Draytek Logo R                                                        | 4. Background Image                     |              |
| Login Page URL<br>Browser Table Title                                        | portal.draytek.com<br>Draytek Hotspot<br>Default Draytek Logo R<br>Dra                                                 | 4. Background Image                     |              |
| Login Page URL<br>Browser Table Title                                        | portal.draytek.com<br>Draytek Hotspot<br>Default Draytek Logo R<br>Dra<br>Vigor Red<br>•                               | 4. Background Image                     |              |
| Logo Image                                                                   | portal.draytek.com<br>Draytek Hotspot<br>Default Draytek Logo R<br>Drac<br>Vigor Red<br>F05B59                         | 4. Background Image                     |              |
| Login Page URL<br>Browser Table Title<br>Logo Image<br>Logo Background Color | portal.draytek.com<br>Draytek Hotspot<br>Default Draytek Logo R<br>Drac<br>Vigor Red<br>F05B59                         | 4. Background Image                     |              |
| Login Page URL<br>Browser Table Title<br>Logo Image<br>Logo Background Color | portal.draytek.com<br>Draytek Hotspot<br>Default Draytek Logo R<br>Drac<br>Vigor Red<br>F05B59<br>Vigor Gold<br>F4E1D0 | 4. Background Image                     |              |

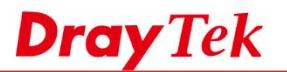

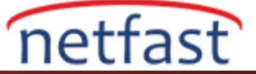

7. Giriş sayfasındaki açıklamaları özelleştirin ,ardından Save and Next'e tıklayın.

Configure Login Method and Details

| Welcome!<br>Please log in to enjoy Wi-Fi.                             | come Message                                                        |  |  |  |  |  |  |
|-----------------------------------------------------------------------|---------------------------------------------------------------------|--|--|--|--|--|--|
| By clicking the button below you agree to the<br>Terms and Conditions | Terms and Conditions Description and Content                        |  |  |  |  |  |  |
| f Log in with Facebook                                                | Facebook Login                                                      |  |  |  |  |  |  |
| G Log in with Google                                                  | Google Login                                                        |  |  |  |  |  |  |
|                                                                       |                                                                     |  |  |  |  |  |  |
| Welcome Message                                                       | Welcome to Draytek Video!<br>Please log in to enjoy Wi-Fi.          |  |  |  |  |  |  |
|                                                                       | (Max 1360 characters) Default                                       |  |  |  |  |  |  |
| Terms and Conditions Descripti                                        | By clicking the button below you agree to the Terms and Conditions. |  |  |  |  |  |  |
|                                                                       | (Max 170 characters) Default                                        |  |  |  |  |  |  |
| Terms and Conditions Content                                          |                                                                     |  |  |  |  |  |  |
|                                                                       | (Max 1360 characters)                                               |  |  |  |  |  |  |
| Facebook Login Description                                            | Log in with Facebook                                                |  |  |  |  |  |  |
|                                                                       | (Max 170 characters) Default                                        |  |  |  |  |  |  |
| Google Login Description                                              | Log in with Google                                                  |  |  |  |  |  |  |
|                                                                       | (Max 170 characters) Default                                        |  |  |  |  |  |  |
|                                                                       | Save and Next Cancel                                                |  |  |  |  |  |  |

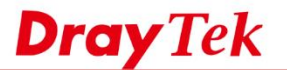

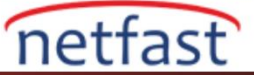

8. Profil için Whitelist'i, belirli müşterilerin portalı geçip internete veya giriş yapmadan belirli web sitelerine erişmesine izin verecek şekilde ayarlayabilirsiniz.

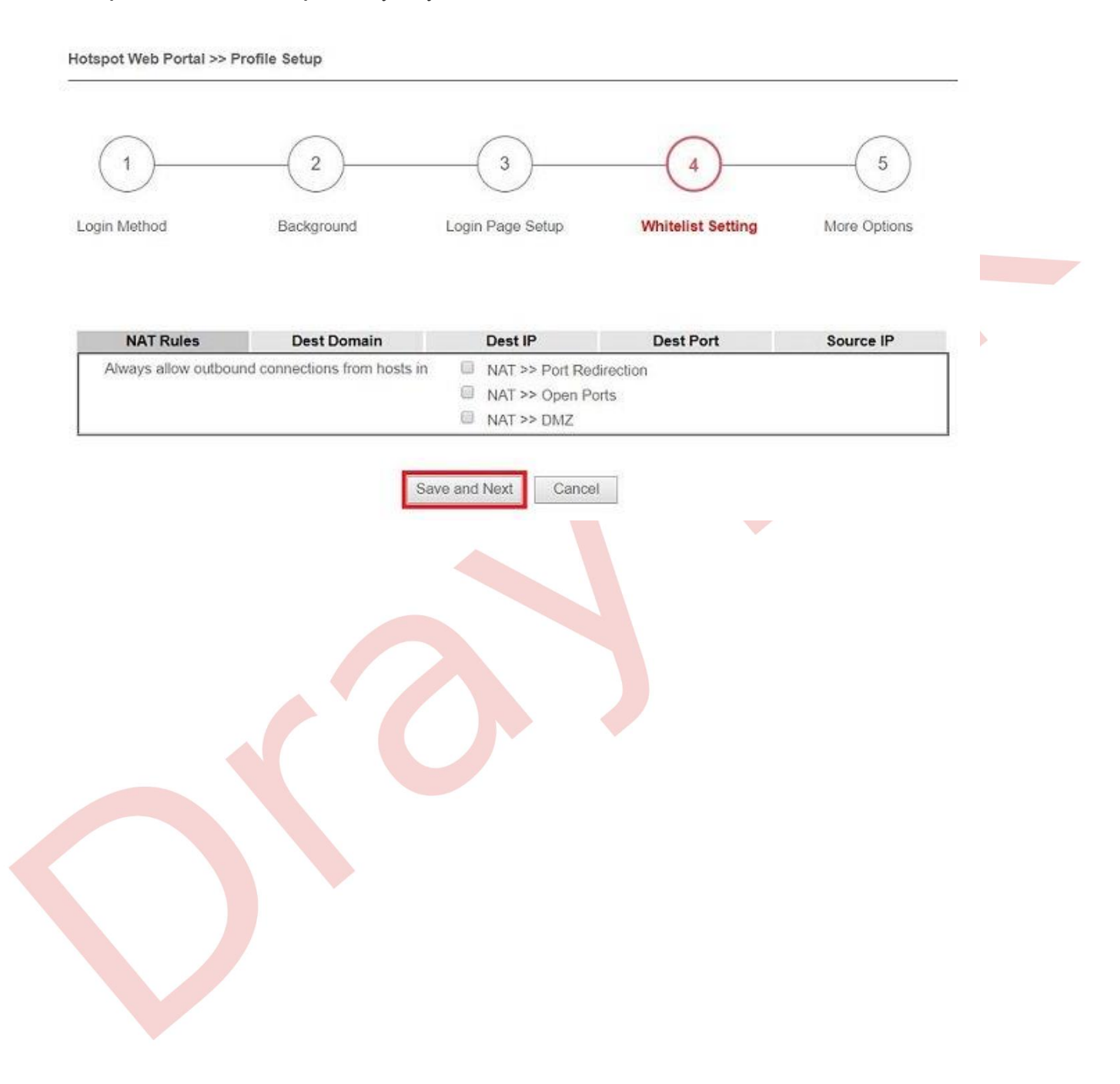

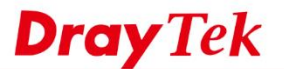

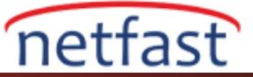

7. Expired Time After Activation ve Landing Page After Activation, Hotspot istemcilerinin başarılı bir şekilde giriş yaptıktan sonra göreceklerini ayarlayın. Son olarak, bu Hotspot profilinin uygulanmasını istediğiniz arayüzleri seçin, sonra ayarı kaydetmek için Finish'e tıklayın.

| Hotspot Web P   | ortal >> Profil    | e Setup                                                                                    |                                                                                                    |                                                                                          |                 |  |
|-----------------|--------------------|--------------------------------------------------------------------------------------------|----------------------------------------------------------------------------------------------------|------------------------------------------------------------------------------------------|-----------------|--|
| 1               |                    | 2                                                                                          | 3                                                                                                    | 4                                                                                        | 5               |  |
| Login Method    |                    | Background                                                                                 | Login Page Setup                                                                                                    | Whitelist Setting                                                                        | More Options    |  |
| Web Portal Op   | otions             |                                                                                            |                                                                                                    |                                                                                          |                 |  |
|                 |                    |                                                                                            |                                                                                                    | -                                                                                        |                 |  |
| Expired Time    | e After Activatio  | on 0 v days 5                                                                              | ▼ hours 0 ▼ min                                                                                                    | 1                                                                                        |                 |  |
| o r o           |                    | When an unau<br>certificate erro<br>Disable this fu<br>without redired                     | thenticated client opening a H<br>rs may be shown.<br>nction to redirect only HTTP pa<br>tion and also no certificate erro    | TTPS page, redirect will work<br>Iges. HTTPS browsing will tir<br>ors.                   | but             |  |
| Captive Por     | tal Detection      | Enable<br>Trigger the un<br>when connect<br>This function i<br>be shown corr<br>Detection. | authenticated client to automat<br>s to Wi-Fi.<br>s not available when using <b>Soc</b><br>ectly due to the limitation of the | ically pop-up the Web Portal<br>ial Login because the page<br>OS built-in Captive Portal | page<br>may not |  |
| Landing Page    | After Authen       | tication                                                                                   |                                                                                                    |                                                                                          |                 |  |
| Fixed URL       | http://www.d       | raytek.com                                                                                 |                                                                                                    |                                                                                          |                 |  |
| User Requ       | Jested URL         |                                                                                            |                                                                                                    |                                                                                          |                 |  |
| Bulletin Me     | essage ( <u>Ht</u> | mi                                                                                         |                                                                                                    |                                                                                          |                 |  |
| (Max 511        | characters)        |                                                                                            |                                                                                                    | Default Messa                                                                            | ige             |  |
| Note:           |                    |                                                                                            | e veice OS huilt is Casting Ba                                                                                                | del Detection                                                                            |                 |  |
| Landing Pa      | age may not be     | shown correctly whe                                                                        | en using US built-in Captive Po                                                                                               | rtai Detection.                                                                          |                 |  |
| Applied Interfa | aces               |                                                                                            |                                                                                                    |                                                                                          |                 |  |
| Subnet<br>WLAN  | 2.4G               | IAN1 □ LAN<br>□ SSID1 (FAE_V<br>□ SSID2 (DrayT<br>□ SSID3                                  | I2 LAN3 LAN4 LAN<br>/ictor_2925_VLC_test)<br>ek_Guest)                                                                        | 15                                                                                       |                 |  |
|                 | 5G                 | SSID4<br>SSID1 (DrayT<br>SSID2 (DrayT<br>SSID3<br>SSID4                                    | ek_5G)<br>ek_5G_Guest)                                                                                                    |                                                                                          |                 |  |
|                 |                    |                                                                                            | Cancel Finish                                                                                                    |                                                                                          |                 |  |

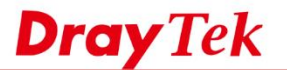

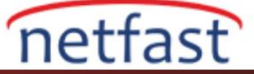

9. Hotspot ayarları tamamlandı. Giriş sayfasını kontrol etmek için Preview'e tıklayabilirsiniz.

| otspot We                     | eb Portal Pro                             | file:                             |                                                                                                    |                                                                      | 22              |
|-------------------------------|-------------------------------------------|-----------------------------------|----------------------------------------------------------------------------------------------------|----------------------------------------------------------------------|-----------------|
| Index                         | Enable                                    | Comments                          | Login Mode                                                                                            | Applied Interface                                                    |                 |
| 1.                            | 2                                         | DrayTek                           | Social Login                                                                                          | LAN(1)                                                               | Preview         |
| <u>2.</u>                     |                                           |                                   | Click-through                                                                                         | None                                                                 | Preview         |
| <u>3.</u>                     |                                           |                                   | Click-through                                                                                         | None                                                                 | Preview         |
| 4.                            |                                           |                                   | Click-through                                                                                         | None                                                                 | Preview         |
|                               |                                           |                                   |                                                                                                    |                                                                      |                 |
| ot Kulla<br>Şimdi,<br>adresin | nıcı Girişi<br>istemciler<br>le yönlendi  | seçilen Router ar.<br>rilecekler. | ayüzüne bağlanıp int                                                                                  | ernete erişmeye çalıştıkl<br>Tek                                     | larında, "porta |
| ot Kulla<br>Şimdi,<br>adresin | nıcı Girişi<br>istemciler<br>te yönlendi  | seçilen Router ara<br>rilecekler. | ayüzüne bağlanıp int<br>Dray<br>Enjoy our Wi                                                          | ternete erişmeye çalıştıkl<br>Tek<br>Fi service.                     | larında, "porta |
| ot Kulla<br>Şimdi,<br>adresin | nıcı Girişi<br>istemciler<br>ne yönlendir | seçilen Router ara<br>rilecekler. | ayüzüne bağlanıp int<br>Dray<br>Enjoy our Wi                                                          | rernete erişmeye çalıştıkl<br>Tek<br>Fi service.                     | larında, "porta |
| ot Kulla<br>Şimdi,<br>adresin | nıcı Girişi<br>istemciler<br>le yönlendir | seçilen Router ar<br>rilecekler.  | ayüzüne bağlanıp int<br>Dray<br>Enjoy our Wi<br>ease review the ter<br>ick "Log in with Far           | Fi service and<br>cebook" to accept                                  | larında, "porta |
| ot Kulla<br>Şimdi,<br>adresin | nıcı Girişi<br>istemciler<br>le yönlendir | seçilen Router ara<br>rilecekler. | ayüzüne bağlanıp int<br>Dray<br>Enjoy our Wi<br>ease review the ter<br>ick "Log in with Fac<br>and lo | Tek<br>Fi service.<br>ms of service and<br>cebook" to accept<br>gin. | larında, "porta |

**NOT**: Yüklü bir sertifika yoksa, güvenlik endişeleri nedeniyle, tarayıcı sunucu kimliğini doğrulayamadığı konusunda uyarıda bulunabilir, istemcilerin portal.draytek.com'a geçmeden önce

" Continue" butonuna tıklamaları gerekir.

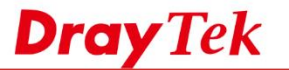

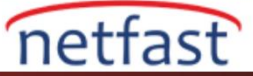

10. Login Method'a tıklayın, sosyal medya giriş sayfasını açacaktır. Giriş yapmak için sosyal medya hesaplarını ve şifresini girin.

| ●●000 中華電信 🗢       | 上午11:32                            | <b>1</b> 54                | 4% 💼 |  |
|--------------------|------------------------------------|----------------------------|------|--|
|                    |                                    | סחו                        | C    |  |
|                    | facebool                           | <b>(</b>                   |      |  |
|                    |                                    |                            |      |  |
|                    | R                                  |                            |      |  |
|                    | AD .                               |                            |      |  |
| Log interest con   | o your Facebook<br>nect to DrayTek | account to<br>Hotspot      |      |  |
|                    |                                    |                            |      |  |
| Email or Phor      | 10                                 |                            |      |  |
| Facebook Pas       | ssword                             |                            |      |  |
|                    | Log In                             |                            |      |  |
|                    | Create Accoun                      | t                          |      |  |
|                    | Not now                            |                            |      |  |
| Fo                 | rgot Password? • Help              | o Center                   |      |  |
|                    |                                    |                            |      |  |
| English<br>Tiếng V | (US)<br>/iệt B                     | 甲又(台湾)<br>Jahasa Indonesia |      |  |
| Españ              | ol P                               | ortuguês (Brasil)          | -    |  |
|                    |                                    |                            |      |  |

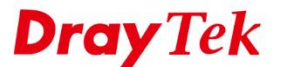

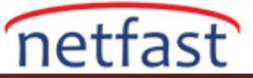

11. Kimlik bilgileri doğruysa, müşteri açılış sayfasına yönlendirilecek ve daha sonra internete erişebilecek

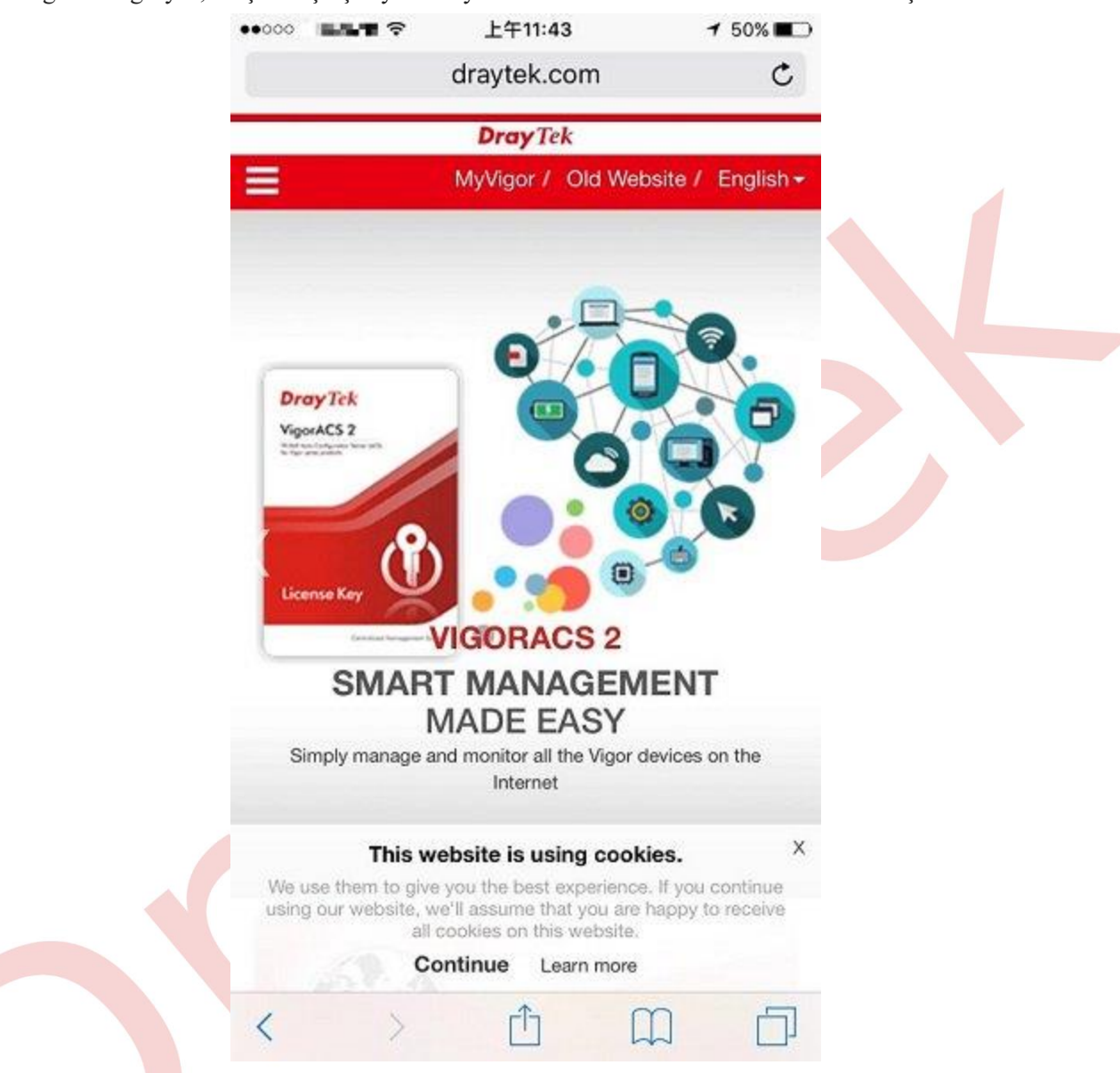

## Kullanıcı Giriş Geçmişini Kontrol Et

12.Network Administrator, Wi-Fi bağlantısı olan kullanıcıların temel bilgilerini kaydetmek ve sosyal medya hesaplarıyla oturum açmak için Router'e bir USB disk takabilir. Hotspot Web Portal >>User Information sayfasında listelenecektir.

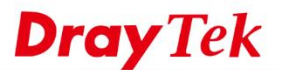

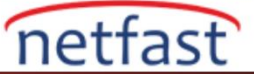

#### Hotspot Web Portal >> Users Information

|       | User      | Info        | Dat            | abase Setuj      | <b>b</b>       |                            |                          |                     |                    |     |
|-------|-----------|-------------|----------------|------------------|----------------|----------------------------|--------------------------|---------------------|--------------------|-----|
| Sel   | ect Colum | ins to Filt | er Users       |                  |                |                            |                          |                     |                    | 1   |
|       | Profile   | 3           | Login Method   |                  |                |                            |                          |                     |                    |     |
| 6     | Profile 1 | 1           | Facebook       |                  |                |                            |                          |                     |                    |     |
|       | Profile 2 | 2 6         | Google         |                  |                |                            |                          |                     |                    |     |
| 0     | Profile 3 | 3 6         | Pincode        |                  |                |                            |                          |                     |                    |     |
|       | Profile 4 | 1 0         | Click          |                  |                |                            |                          |                     |                    |     |
|       |           |             | OK             |                  |                |                            |                          |                     |                    |     |
| ser T | able      |             |                |                  |                |                            | A                        | uto Refresh (per mi | n) off T Refresh   | Now |
| 2 Onl | ine Users | s / 2 All l | Jsers User     | • •              |                | Search                     | (627                     |                     |                    |     |
| Index | Status    | Profile     | User           | Login<br>Methods | IP             | MAC                        | Email                    | Phone Number        | Expired Time       | ٥   |
| 1     | Online    | 1           | Chang Anderson | facebook         | 192.168.162.10 | 80:7a:bf:3 <b>d</b> .53.c1 | ground og 1111@gmail.com |                     | 2017-10-25 11:04:5 | 4   |
| 2     | Online    | 1           | Wes to Zhuano  | facebook         | 192 168 162 11 | 6c:8d:cluerbucke           | any colorest manail.com  | 1 1 25              | 2012-10-25 11:08:5 | 521 |

### **Sorun Giderme:**

1. Bu domain adı LAN üzerindeki bir DNS sunucusu tarafından çözülmüşse, istemci "portal.draytek.com" adresine erişemeyebilir. Öyleyse, domain adının Router'in LAN IP'sine çözümlendiğinden emin olmak için LAN DNS'yi ayarlayın.

2. "Facebook ile giriş yap" ı tıkladıktan sonra boş bir sayfa açarsanız, muhtemelen APP ID veya APP Secret yanlış olabilir. Lütfen girişi tekrar onaylayın ve tekrar deneyin.